To check the status of your application log into your account, using the User ID and password provided via email at the time of application. Currently and previously enrolled students should use their current User ID and password. Currently enrolled or previously enrolled students who cannot remember the User ID and password should contact Computing Services by phone at 814-393-2640 or by sending an email to <u>helpdesk@clarion.edu</u>. Applicants who were not enrolled and cannot remember the User ID and Password should contact Admissions by telephone at 814-393-2306 or by sending an email to <u>admissions@clarion.edu</u>.

To log into your account go the <u>myclarion.clarion.edu</u> and enter your User ID and password which were supplied to you via email.

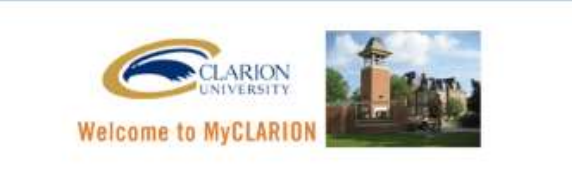

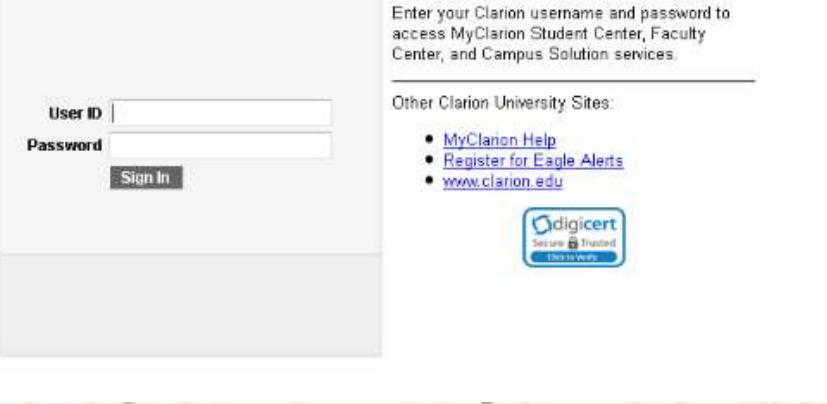

Once you have logged in, click on the Student Center link.

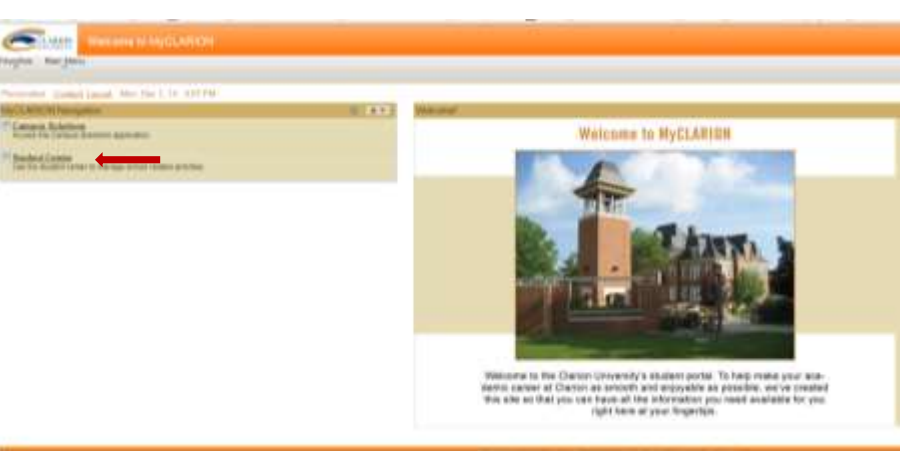

CLARKY Favorites Man Nenu > Self Service > Student Center Joseph's Student Center - Academics BEARON FOR CLASSES Switch Elan Enroll My Academica You are not enrolled in classes. villment alwapping cart # No Holds. other academic... V 🗵 To De List T Finances Application Tes 1 High School Transcript My Account SAT Dr ACT You have no outstanding charges at this Account Insury time. Financial Aid View Financial Aid Make an Online Payment \* Mitestones **v**)® other financial... No Milantonau - Personal Information Enrollment Dates Contact Intermation Demographic Data Emergency Contact Names Formanent Address 6 Mail Street Clarion, PA 16214 016 **Open Enrollment Dates** Local Address None Addisor V() 016 Hams Phone 814/393-2306 other personal... Cempus E-mail 3.E.Best@eagle.clarion.ed **Program Advisor** None Assigned \* Admissions A Incomplete My Applications Office of the Resistrat Student Records Farms Student Resources 2 Clarico University of PA UGRD Arts, Ed & Sciences 15 FALL A Status

When you log into the Student Center, this is the first screen which loads.

Item number 1 is your To Do List. This will indicate what items are outstanding. If you click on the item listed, a screen will load which gives you further information.

Item number 2 is information about your application. There may be more than one application displayed. This will happen if you have applied more than once.

Instructions for updated addresses, telephone numbers, etc. can be found on the <u>MyClarion</u> <u>Documentation Page</u>.